# HOW TO ORDER TEXTBOOKS

THE COLLEGE STORE

### **GO TO HTTP:// BOOKSTORE.POTSDAM.EDU**

### Go to Textbook Tab click on order textbooks

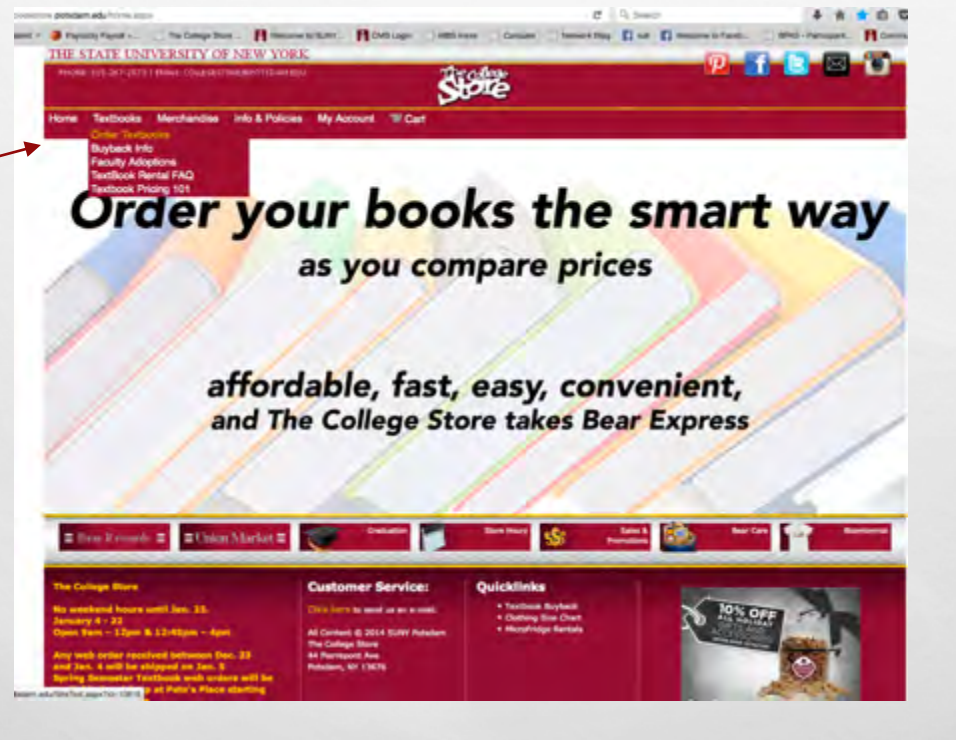

# READ THE DETAILS

### Ready to order? click here

20

THE STATE UNIVERSITY OF NEW YORK WORE \$13-267-2575 LEMAL COLLECTION ADDITION

Textbooks Merchandise Info & Policies My Account To Cart

Buying from The College Store ensures you get the right book and course materials for your classes. The money you spend at PACES campus operations supports campus activities.

Sible

### . For the Spring 2016 classes:

- Textbooks for Spring 2016 Classes are available to order online now, or in the store when you come back to campus. Make sure to bring a copy of your class schedule to the store!
- Pre packed textbook orders will be available for pick up at Pete's Place: January 23 & 24 from 10am-5pm & January 25 from 8am- 2pm, or they can be shipped to you before you come to campus

12 1 2 🖂 🗇

- Textbook returns will no longer be allowed after January 29
- Changes, modifications and additions to course number, section, ISBN may be made at anytime up to and including the first few
  weeks of the semester, per faculty request. Textbook information is correct as we know it, as of this date.
- All totals are calculated using new prices, as we cannot guarantee the availability of used books. When you pick up your books, any discrepancy will be credited to your account. Pricing is subject to change without notice.
- We are not responsible for, and cannot and will not make exchanges, refunds or any compensation for books mistakenly
  purchased from any other source(s) utilizing information listed on this web site.

Beware: International and instructor editions are not legal for resale and not eligible for buyback at the end of the semester

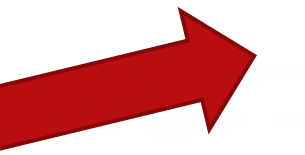

Click here to order your textbooks

| The College Store<br>No weekend hours ontil Jan, 22.<br>January 4 - 22<br>Open Barr – 12pm & 12:45pm – 4pm<br>Spring Semaster Textbook web orders will be<br>available for pick up at Pete's Place starting<br>January 23 at 10em. | Customer Service:<br>Click/fam to send us an e-mail.<br>All Content & 2014 SUMY Potsdam<br>The College Store<br>44 Pierreport Ave<br>Putsdem, NY 13076 | Quicklinks<br>• Textbook Buyback<br>• Ootbing Son Chart<br>• Mccolindge Rentals |  |
|----------------------------------------------------------------------------------------------------|----------------------------------------------------------------------------------------------------|---------------------------------------------------------------------------------|--|
|----------------------------------------------------------------------------------------------------|----------------------------------------------------------------------------------------------------|---------------------------------------------------------------------------------|--|

### **SELECT TERM, DEPARTMENT, COURSE/SECTION**

1. 30

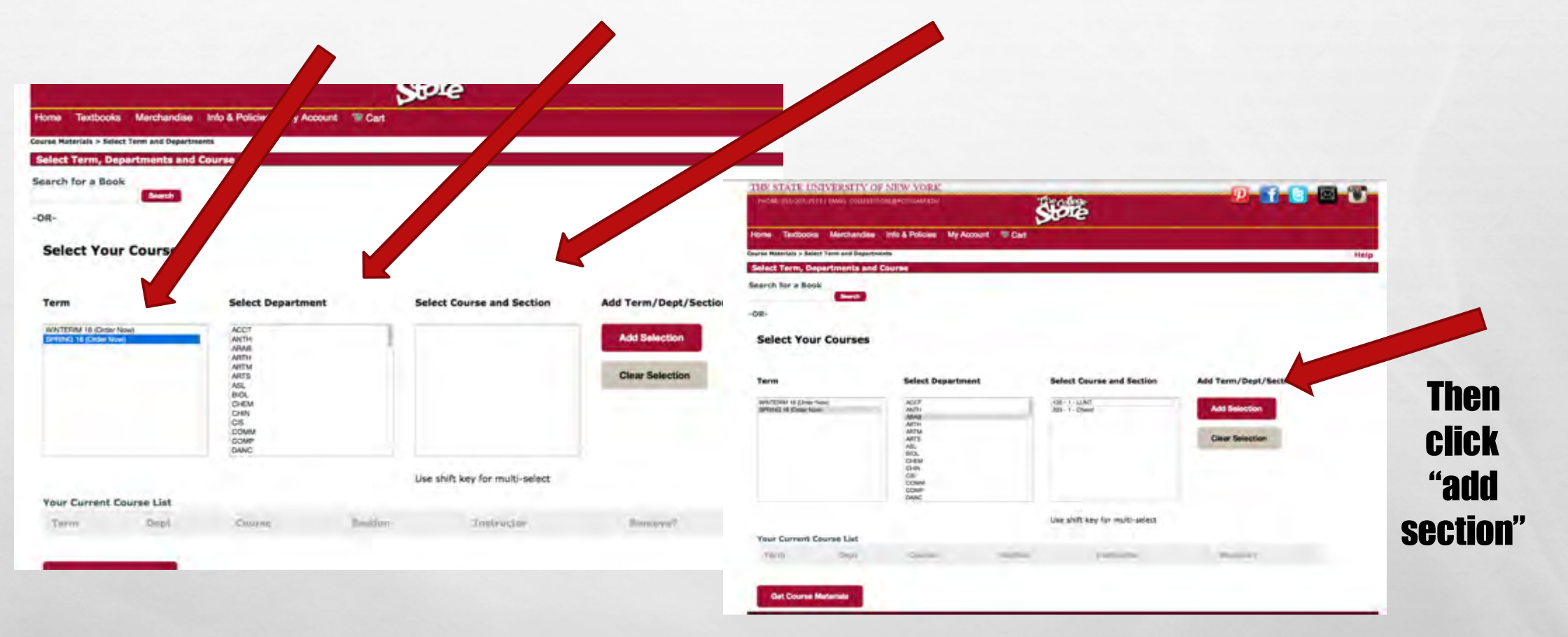

teric 2

### **KEEP ON ADDING COURSES & GET MATERIALS**

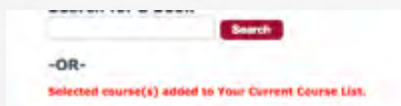

Select Your Courses

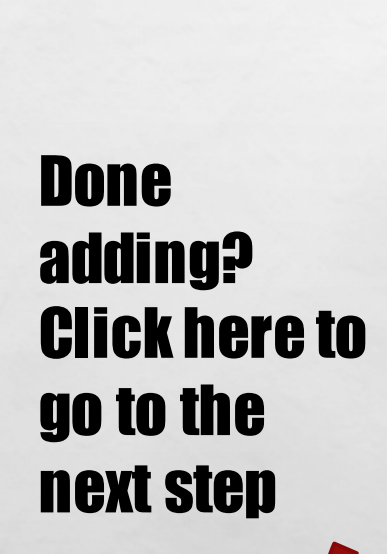

| Term                                             | Sele                                | ct Department | Select Co                                                                                         | ourse and Section                    | Add Term/Dept/Section? |             |                 |
|--------------------------------------------------|-------------------------------------|---------------|---------------------------------------------------------------------------------------------------|--------------------------------------|------------------------|-------------|-----------------|
| WINTERIM 16 (Order Now)<br>SPRING 16 (Order Now) | ACCT<br>ANTH<br>ANAB<br>ARTH        |               | 101 - 1 - Jon<br>101 - 3 - Rio<br>101 - 5 - JEV<br>101 - 6 - JEV                                  | es<br>h<br>VELL<br>VELL              | Add Selection          | Cours       | ses will        |
|                                                  | ARTN<br>ARTS<br>ASL<br>BIOL<br>CHEM |               | 101 - 7 - Hu<br>101 - C02 - 1<br>101 - C04 - 1<br>101 - C08 - 1<br>101 - CH2 - 1<br>101 - CH2 - 1 | lak<br>DORR<br>Roh<br>DORR<br>DORR   | Clear Selection        | appear      | in a list       |
|                                                  | CHIN<br>CIS<br>COMI<br>DANC         | м<br>Р.       | 101 - CH4 -<br>101 - CH8 -<br>101 - H51 -<br>201 - 1 - CH6<br>201 - 2 - CH6                       | RCH<br>TERNAN<br>Innch<br>SON<br>BON |                        | here as you | <b>u select</b> |
| Your Current Course                              | e List                              |               | Use shift                                                                                         | key for multi-select                 |                        |             | them            |
| Term                                             | Dept                                | Course        | Section                                                                                           | Instructor                           | Ramova 7               |             |                 |
| SPRING 16                                        | ARAB                                | 102           | 1                                                                                                 | LUNT                                 | ×                      |             |                 |
| SPRING 16                                        | ARTM                                | 270           | 1                                                                                                 | Perkins                              | ×                      |             |                 |
| SPRING 16                                        | CHEM                                | 342           | 1                                                                                                 | Walker                               | ×                      |             |                 |
| SPRING 16                                        | COMP                                | 201           | 1                                                                                                 | GIBSON                               | x                      |             |                 |
|                                                  |                                     |               |                                                                                                   |                                      |                        |             |                 |

teric 2

Get Course Materials

1. 30

# **DECIDE WHO TO ORDER FROM**

10

MASTERING ARABIC-W/2 AUDIO CDS Compare prices. order with a Author WIGHTWICK In 1 7 Vendor Condition Price S&H Note \$26.25 Used Qty: Buy Cart Edition 08 credit card: Published Half Good \$13.74 \$3.49 0 2008 Date vou can't use Add Bookbyte Used \$13.70 \$3.65 0 7 ISBN 9780781812382 \$35.00 New to Cart Publisher HIPPOCRENE 0 Amazon Good \$13.74 \$3.99 =/ **Bear Express** More info... \$13.74 \$3.99 0 Amazon Verygood 1 Rental \$16.99 \$3.99 Amazon 7 Condition Price S&H Note Buy \$17.16 \$3.99 Amazon Rental 1 Half Good \$13.74 \$3.49 ø 7 B&N \$19.55 \$3.99 New Bookbyte Used \$13.70 \$3.65 0 -\* \* \* \* \* \* R product / of May 2010/ Reserve & Reserve / American Jack 0 9.50 \$3.45 10 If.com Very Good \$21.86 Half \$13.74 \$3.99 0 Amazon Good 7 this Asianati \$13.74 \$3.99 0 Amazon Verygood 1 \$27.26 \$3.99 Amazon Verygood \$3.99 Amazon Rental \$16.99 W, Half Very Good \$31.95 \$3.49 Amazor Rental \$17,16 \$3.99 W ma > Books Mastering Arabic by Jane Wightwick V Choose a Shipping Method BAN New \$19.55 \$3.99 w and Mahmoud Gasfar (2009, Paperback) m Media Mail + \$2.49 Papertania, 2008) AbeBooks Excedited + \$5.45 Linknown \$24.85 \$0.00 0 w Author: Jane Watherick, Mahmourt Calify **Ordering from the store?** W ither projected / PART Price: \$15.74 Seller: with children (21216 #3 100%) Very Good \$21.86 \$3.49 10 AM STORY a View other Jamis Inter Did kaller in efficie This item ships from Verygood \$27.28 \$3.99 0 1 Enter type and number of **Multiple Location Back to Main Product Page** View More Prices Format: Papertuck This a space statem and 1584-18 (1918-1238) copies and click on add Seiler's Description 1509-12 (WORKSHIDDE) Publisher Hopcorene Condition Good Bonks, incorporate Seller's Comments: NO COTET Books have varying amounts of west, highlighting and may not 371 peges include CD. Usually ships within 1 business day in quality packaging. Batisfaction quaranteer Billion 2 to cart, then click on Full Description Language English NO CDSI Books have varying amounts of wear, highlighting and hisy not include CS. Usually ships within 1 business day in quality packaging. Satisfaction guaranteed. Shopping Cart Annual Strength or paid trang shopping cart and the last of a lost the Poly and some of the Poly of the

Buying off the internet? You will be taken to their website to order with a credit card; you can't use Bear Express

We I

### **VERIFY YOUR ORDER PREFERENCE**

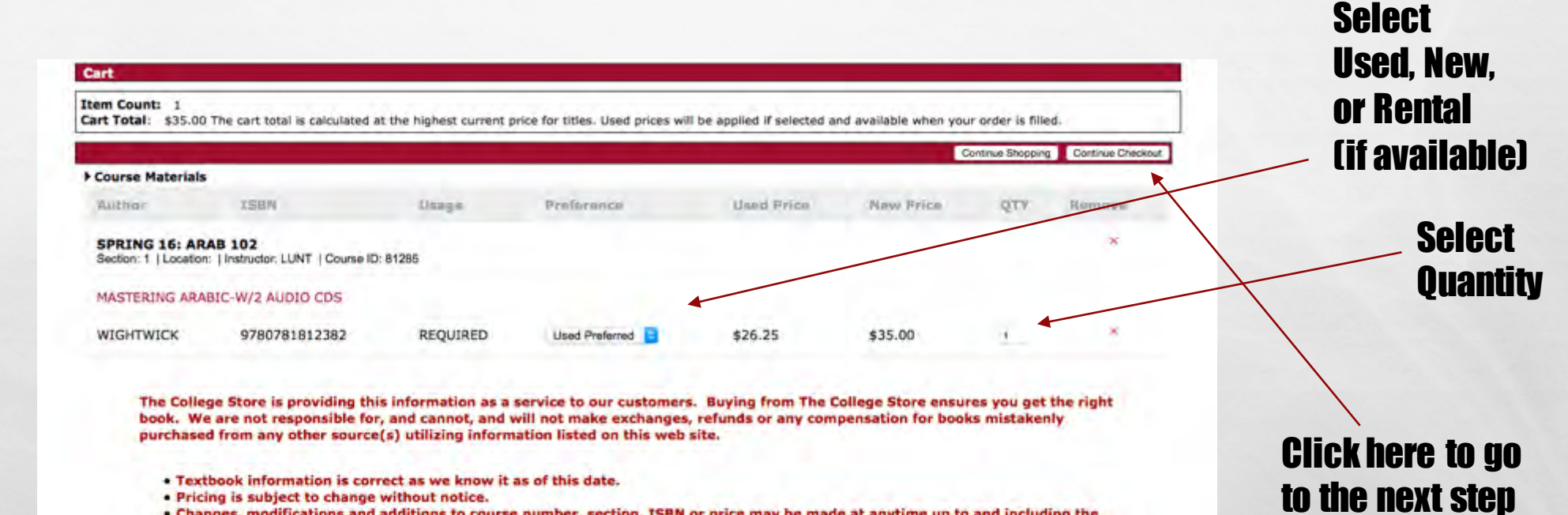

- . Textbook information is correct as we know it as of this date.
- · Pricing is subject to change without notice.
- . Changes, modifications and additions to course number, section, ISBN or price may be made at anytime up to and including the first few weeks of the semester, per faculty request.
- Comparison prices include shipping costs.

All totals are calculated using new prices, as we cannot guarantee the availability of used books.

Beware: international and instructor editions are not legal for resale and not eligible for buyback at the end of the semester

### **UPDATE YOUR ORDER**

and a start Plate and a sector state of a such and a second

6.38

|                        |                                                                                                    |                                                                                                    | S                                                                                                    | pre                                                                                                    |                                                                                                    | order updated        |
|------------------------|----------------------------------------------------------------------------------------------------|----------------------------------------------------------------------------------------------------|----------------------------------------------------------------------------------------------------|----------------------------------------------------------------------------------------------------|----------------------------------------------------------------------------------------------------|----------------------|
|                        | Home Textbooks Merch                                                                                                    | andise Info & Policies                                                                                                    | My Account W Cart                                                                                                    |                                                                                                    |                                                                                                    | if anything is       |
|                        | Cart > Update Action Preferences<br>You did not select an Order Update                                                                                                    | Action. Please select an action fr                                                                                                    | rom the dropdown list.                                                                                                    |                                                                                                    | Help                                                                                                    | changed by the       |
|                        | Order Preferences<br>If an instructor changes course mai<br>However, for materials you                                                                                                    | terials before an order is proces                                                                                                    | sed, we will remove unnecessary in<br>select your preference:                                                                                                    | erns.                                                                                                    |                                                                                                    | <b>teacher</b>       |
|                        | Course                                                                                                    | Section                                                                                                    | Professor                                                                                                    | Order Update Action                                                                                                    | Preference                                                                                                |                      |
|                        | ARAB 102                                                                                                    | 1                                                                                                    | LUNT                                                                                                    | Select Action                                                                                                    | Cales Piene                                                                                               |                      |
| Second: Click this     | at this time.<br>The College Store is providing<br>will not make exchanges, refu<br>• Textbook information<br>• Pricing is subject to d<br>• Changes, modification<br>faculty request<br>• Comparison prices in<br>• All totals are calculate<br>Bewarn: international and inst | this information as a service<br>nds or any compensation for t<br>is correct as we know it as<br>hange without notice<br>has and additions to course r<br>clude shipping costs<br>to using new prices, as we to<br>nuclor editions are not legal for | to our customers.Buying from t<br>books mistakenly purchased from<br>of this date<br>number, section, ISBN or price<br>cannot guarantee the availability<br>or msale and not elicible for buyb | The College Store ensures you get the right book<br>n any other source(s) utilizing information listed on t<br>may be made at anytime up to and including the<br>ty of used books<br>ack at the end of the semester | Continue Checkout<br>Continue Checkout<br>At We are not responsible for, and cannot, and<br>his web site. | Third: Click here to |
| box to confirm the sto |                                                                                                    | DGE                                                                                                    |                                                                                                    |                                                                                                    |                                                                                                    | Get to the next      |
| Can update your order  | Click Continue Checks     Complete the (1) Billing     Enter STUDENT NAME     Or STUDENT NAME                                                                                                    | Address - this is the home at<br>and DORM ROOM as the Si<br>and DORM ROOM as the Si                                                                                                    | ddress.<br>hipping Address (we bring the                                                                                                    | unit to this dorm address).                                                                                                    |                                                                                                    | step                 |

First: Chose how you

would like your

### account holders can sign up or verify their loyalty rewards account information. Get points for your purchases!

We I

**ALMOST THERE....** LOG IN OR CREATE **AN ACCOUNT TO PAY AND** CHECKOUT

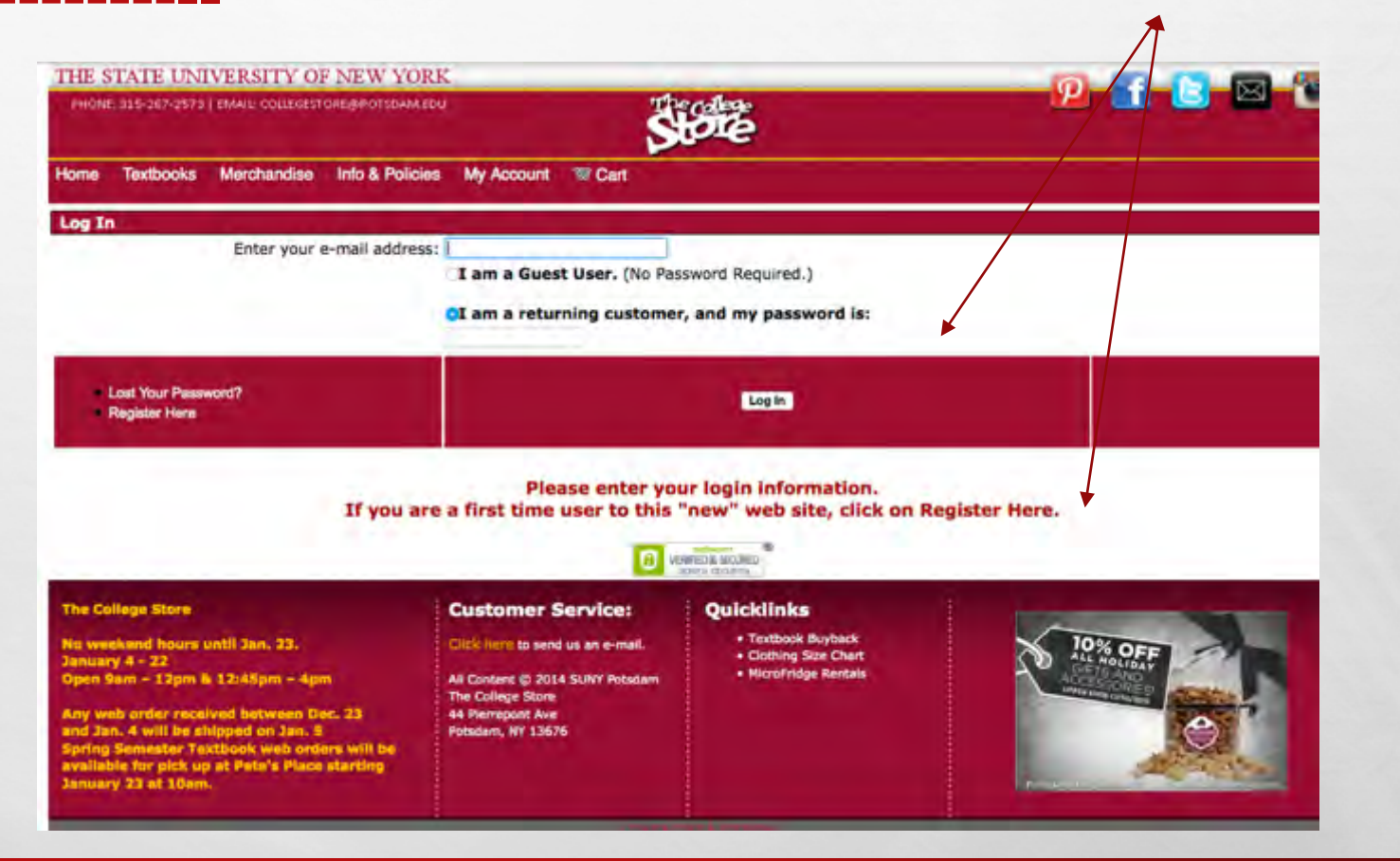

# **CHOOSE PICK UP OR SHIP**

### Don't choose this option after Jan 19 – books <u>may not reach your home address before you</u> leave to return to campus

How would you like to receive your order?

### Books will be available starting Jan 23 in Pete's Place In the Student Union

10

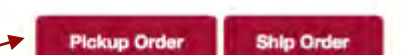

There may be some differences in available payment options based on the selection for how to receive your order.

### **Order Details Edit Cart**

**Course Materials** 

SPRING 16 Name: ACCT 201 Section: 1

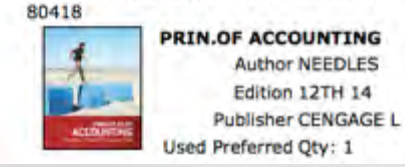

### Order Summary (Estimates)

 Number of Items:
 2

 Course Material Total:
 \$465.00

 Shipping:
 \$0.00

 Handling:
 \$0.00

 Total Before Tax:
 \$465.00

 Estimated Taxes:
 \$0.00

 Grand Total:
 \$465.00

# **CUSTOMER INFO**

### **Populate student information here**

### **MAKE SURE YOU USE THE STUDENT'S NAME HERE and P#**

Click on calculate total to go to pay and finish

20

| le ter  | ster Ship Order<br>re diferences is excitele copenent options based<br>or here to receive poor (nim:                                                                                                    | Number of Items:<br>Course Material Total:<br>Shipping:<br>Handling:<br>Total Before Tax:<br>Estimated Taxes:<br>Grand Total: | 1<br>\$66.50<br>\$4.50<br>\$0.00<br>\$71.00<br>\$0.00<br>\$71.00 |  |
|---------|----------------------------------------------------------------------------------------------------|----------------------------------------------------------------------------------------------------|------------------------------------------------------------------|--|
|         |                                                                                                    |                                                                                                    |                                                                  |  |
| eadre   |                                                                                                    |                                                                                                    |                                                                  |  |
| Sel .   | eves No                                                                                                    |                                                                                                    |                                                                  |  |
| and a   |                                                                                                    |                                                                                                    |                                                                  |  |
|         |                                                                                                    |                                                                                                    |                                                                  |  |
| nickes: | ( and the second second s |                                                                                                    |                                                                  |  |
| ame.    |                                                                                                    |                                                                                                    |                                                                  |  |
|         |                                                                                                    |                                                                                                    |                                                                  |  |
|         |                                                                                                    |                                                                                                    |                                                                  |  |
| 2/20    |                                                                                                    |                                                                                                    |                                                                  |  |
|         | (optional)                                                                                                    |                                                                                                    |                                                                  |  |
|         |                                                                                                    |                                                                                                    |                                                                  |  |
| ovince  | Putomen to Serect State.                                                                                                    |                                                                                                    |                                                                  |  |
| stal    |                                                                                                    |                                                                                                    |                                                                  |  |
|         | Linned Barles                                                                                                    |                                                                                                    |                                                                  |  |
|         |                                                                                                    |                                                                                                    |                                                                  |  |
|         |                                                                                                    |                                                                                                    |                                                                  |  |
|         | sotimer)<br>Students Please enter your P Number, It is a 9<br>digit it that starts with a P and can be found on<br>BeerPays                                                                                                    |                                                                                                    |                                                                  |  |
|         |                                                                                                    |                                                                                                    |                                                                  |  |
|         |                                                                                                    |                                                                                                    |                                                                  |  |
| Met     | had                                                                                                    |                                                                                                    |                                                                  |  |
|         |                                                                                                    |                                                                                                    |                                                                  |  |
| ipping  | a Policy                                                                                                    |                                                                                                    |                                                                  |  |
|         |                                                                                                    |                                                                                                    |                                                                  |  |
| Dire a  | ni ta kit                                                                                                    |                                                                                                    |                                                                  |  |
|         |                                                                                                    |                                                                                                    |                                                                  |  |
| etaile  | Edit Cart                                                                                                    |                                                                                                    |                                                                  |  |
|         |                                                                                                    |                                                                                                    |                                                                  |  |
|         |                                                                                                    |                                                                                                    |                                                                  |  |
| Mate    | mais                                                                                                    |                                                                                                    |                                                                  |  |
| 16 Na   | ame: ACCT 201 Section: 2                                                                                                    |                                                                                                    |                                                                  |  |
|         | PRIN OF ACCOUNTING-                                                                                                    |                                                                                                    |                                                                  |  |
|         | Author NEEDLES                                                                                                    |                                                                                                    |                                                                  |  |
| -       | Edition 12TH 14                                                                                                    |                                                                                                    |                                                                  |  |
|         | Publisher CENGAGE L                                                                                                    |                                                                                                    |                                                                  |  |
|         | Used Preferred Qty: 1                                                                                                    |                                                                                                    |                                                                  |  |
|         | \$66.50                                                                                                    |                                                                                                    |                                                                  |  |

Quicklin

### Order Summary (Interested Canadata Totala to

| Contribution (              |            |
|-----------------------------|------------|
| Number of Items:            | 1          |
| <b>Course Material Tota</b> | 4: \$66.50 |
| Shipping:                   | \$4.50     |
| Handling:                   | \$0.00     |
| Total Before Tax:           | \$71.00    |
| Estimated Taxes:            | \$0.00     |
| Grand Total:                | \$71.00    |

low would you like to receive your order?

There may not the safe Billing Resider Address \* First 8 Middle Last I Businesi Name \* Street Address

Act/Sui Bak # + City: State/P \* Zlo/Po Code: Countr \* Phone Number Student Nombe \* Email:

Deliver Show St

Per aire Order Course SPRING 80419

### **PAYMENT TYPE**

# Pay with Bear

### Express or Credit Card

### **Order Summary**

| Number of Items:            | 1           |
|-----------------------------|-------------|
| <b>Course Material Tota</b> | al: \$66.50 |
| Shipping:                   | \$0.00      |
| Handling:                   | \$4.50      |
| Total Before Tax:           | \$71.00     |
| Estimated Taxes:            | \$0.35      |
| Grand Total:                | \$71.36     |

### **Payment Options**

| pply a prom                      | o code:                                                                             |
|----------------------------------|-------------------------------------------------------------------------------------|
| ayment Type:                     | Credit Card                                                                         |
|                                  | Credit Card                                                                         |
| VISA                             | BearExproso<br>The College Store Gift Card                                          |
| Name on<br>Card:                 |                                                                                     |
| Credit Card                      |                                                                                     |
| Number:                          | Enter credit card numbers without<br>spaces or<br>dashes. Example: 0123456789101112 |
| Expiration<br>Date:              | Select a Monthy 📴 Select a Your                                                     |
| Security<br>Code:                | Click here to see an example                                                        |
| Order<br>Comments:<br>(Optional) |                                                                                     |
| Sub                              | Current: 0   Remaining: 200   Maximum: 200                                          |
| (Optional)<br>Sub                | Current: 0   Remaining: 200   Maximum:                                              |

# DONE!!! CHECK YOUR EMAIL!

- YOU WILL GET AN EMAIL VERIFYING YOUR ORDER- MAKE SURE YOUR SPAM FILTER ALLOWS EMAILS FROM COLLEGESTORE@SUNYPOTSDAM
- YOU WILL GET UPDATES ON ANY PRICE CHANGES IN YOUR ORDER VIA EMAIL
- YOU WILL GET INFORMATION ON TEXTBOOK PRE- PACK PICK-UP LOCATIONS AND TIMES
- JOIN US ON SOCIAL MEDIA FOR UP TO DATE INFORMATION
- FACEBOOK: COLLEGESTOREPOTSDAM TWITTER : @COLLEGESTOREPO